# Your Digital Partner for Life

TM-7600 2VA / TM-7650 2VA / TM-7000 / TM-7700 2VA 2CI / TM-7750 2VA 2CI / TM-7755 2VA 2CI /

Manuel d'Utilisation

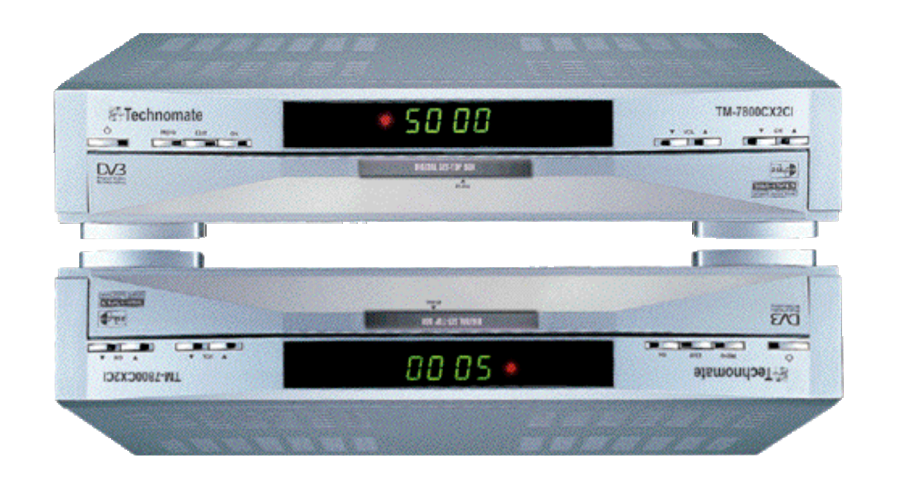

5000 CHAÎNES

# I. INTRODUCTION

Nous vous remercions de nous avoir fait confiance pour l'acquisition de votre Terminal Numérique. Nous espérons qu'il vous donnera satisfaction durant de nombreuses années. Ce produit étant un appareil de haute technologie, il est nécessaire d'en prendre soin et de respecter les consignes élémentaires de sécurité que nous vous communiquons ci-dessous.

## II. CONSIGNES ELEMENTAIRES DE SECURIT

- ✓ Avant de commencer toute opération, il faudra lire le manuel.
- ✓ Il ne faut pas toucher le câble d'alimentation avec les mains mouillées, il pourra causer un choc électrique.
- ✓ Il ne faut jamais ouvrir le récepteur. C'est dangereux de toucher l'intérieur du récepteur qui peut causer un choc électrique.
- ✓ Laisser libres tous les orifices de ventilation du récepteur.
- Ne surchargez pas une prise murale, un cordon prolongateur ou un adaptateur car cela pourrait entraîner un incendie ou un choc électrique.
- L'installation professionnelle est recommandée. Si la réception est interrompue, contactez votre centre de service local.
- ✓ Installez le récepteur horizontalement. Une installation non conforme peut endommager le système.
- Ne pas déposer un objet lourd comme une télévision sur le récepteur. Cela peut endommager le récepteur.
- $\checkmark$  Le récepteur ne doit pas être exposé à des gouttes ou à des éclaboussures.
- ✓ Aucun objet contenant du liquide, comme une vase, ne doit être placé sur l'appareil.
- ✓ Ne pas installez le récepteur :

- Là où il est sujet à des vibrations.
- Là où il est exposé à la lumière du soleil directe.
- Là où il y a de l'humidité.
- Là où la température est trop haute ou trop basse.
- Là où il n y a aucune ventilation.
- Déplacer le récepteur d'un endroit chaud à un endroit froid causera la condensation.
   N'allumez pas le récepteur une ou deux heures ou jusqu'à qu'il soit complètement sec.

III. COMMENT UTILISER CE MANUEL

Ce manuel fournit les instructions complètes pour l'installation et l'utilisation du récepteur. Les symboles suivants serviront comme suit :

| Avertissement                             | indique une information d'avertissement                         |
|-------------------------------------------|-----------------------------------------------------------------|
|                                           | indique n'importe quelle autre information importante ou utile. |
| MENU                                      | représente une touche de la télécommande ou du                  |
| (En Majuscule)                            |                                                                 |
| <i>Déplacer à</i><br>(Caractère italique) | représente un article de menu dans une fenêtre.                 |

# IV. POINTS DE CONTROLE AVANT

- Accessoires
  - Manuel d'utilisation
  - ➢ Télécommande
  - Piles (type AAA)

Avertissement SVP ne rechargez pas, ne démontez pas, et ne mélange pas avec d'autres types de piles.

# V. CONTROLES / FONCTIONS

### 5.1. Panneau Frontal

1. La touche Power

Permet de d'éteindre ou d'allumer le récepteur (On/Off).

2. Affichage (4-digits 7-segments/3LED)

Le 4-digit affiche l'information de chaîne. En mode de fonctionnement, le 7-segment affiche l'heure. Le LED rouge indique le mode fonctionnement et l'une de touche « LED » verte indique le CAM. (**Seulement pour le Model Cl**) l'autre touche « LED » verte indique la carte 'viaccess'.

- La touche Volume (augmenter ou baisser) Augmenter ou baisser le niveau de volume. Permet également de changer les valeurs de réglage dans le Menu.
- 4. CH. (▲/▼)

Permet de naviguer dans les services vers le haut et vers le bas.

- 5. Cl Slot (Seulement Modèle Cl) Insérer le module Cl dans Slot Cl pour l'accès conditionnel
- 6. SMART CARD SLOT (Seulement Modèle CAS) Insérer la carte Smart dans smart card slot pour l'accès conditionnel.

#### 5.2. Télécommande

- 1. Power : mise en fonction / mise en veille du récepteur
- 2. tv/sat : appuyez sur cette touche pour alterner entre TV et Sat
- Touches numériques (0-9) : Contrôle les opérations numériques et permet de changer directement les chaînes.
- 4. Exit : Permet de sortir d'une page écran, et permet de retourner au menu et à l'écran précédente.
- **5.** LEFT/RIGHT : change spécialement le réglage dans le menu.
- 6. ▲/▼ : Cette touche permet de déplacer la barre en surbrillance servant à la sélection d'options sur les menus. Il est également utilisé pour sélectionner la chaîne suivante ou précédente.
- 7. tv/radio : appuyez sur cette touche pour alterner entre les modes TV et Radio
- 8. Recale : affiche la chaîne précédente
- **9**. *i* : Cette touche permet d'afficher à l'écran la boîte d'information sur les programmes.
- 10. Pause :
- **11**. **Couleur** : change l'éclairage, le contraste et la saturation
- **12. Text** : Affiche le système télétexte numérique
- **13**. **POS** : Affiche the DISEqC1.2
- **14.** Sleep :
- **15**. ◀ ?: affiche la liste de la langue audio disponible dans le canal courant
- **16**. **UHF** : Contrôle les chaînes UHF
- **17. mute** : coupure temporaire du son
- **18**. **SAt** : affiche la liste satellite
- **19.** EPG : la touche Electronic Programme Guide <Guide Electronique du programme> affiche le guide des programmes TV/Radio
- **20. FAV** : Affiche la liste des chaînes préférées
- **21. OK** : Affiche la liste de chaînes. Confirme la sélection des éléments sur les menus.
- **22. MENU** : Affiche sur l'écran le menu principal

## 5.3. Panneau Arrière

- 1. LNB IN « ENTREE LNB » Permet de brancher une antenne
- 2. LOOP OUT Permet de brancher un autre STB
- 3. PERITEL VIDEO (RCA Jaune) Transmission du signal vidéo de votre récepteur vers la télévision ou le magnétoscope
- 4. AUDIO Right (rouge RCA) et Left (blanc RCA) cette connexion vous donne la possibilité de connecter le signal audio vers un amplificateur externe ou du signal audio vers votre télévision.
- TV Scart CONNEXION Utilisé cette connexion pour brancher votre récepteur à votre TV en utilisant le câble SCART.
- VCR Scart Connexion Utilisez cette connexion pour brancher votre récepteur à votre vidéo en utilisant le câble scart.
- 7. PORT RS-232C Permet de brancher votre PC
- 8. ANT

Module RF (partie femelle). Si vous avez une antenne additionnelle (câble ou terrestre) aussi bien, et vous n'employez pas un câble scart pour relier le récepteur à la TV, alors votre antenne additionnelle doit être reliée ici.

Si vous employez un câble scart pour relier le récepteur à votre TV, l'antenne additionnelle peut être mise directement dans votre TV.

9. TV/VCR

Modulateur de RF (partie male). Si vous n'employez pas un câble ou un RCA scart pour relier votre récepteur à votre TV, vous devrez utiliser ce connecteur pour relier le récepteur à votre TV, en utilisant un câble coaxial.

Si vous reliez votre récepteur à votre TV comme ceci, soyez sûr que vous placez votre TV au canal visuel.

10. Power Cord

Votre récepteur exige un courant de 90-240V AC (Auto-selectabale), 50-60HZ +/-5%. Veillez à vérifier les spécifications de puissance avant de relier votre récepteur à la prise murale.

# VI. CONNEXION

#### 6.1. Se relier à la TV et au magnétoscope

- «Raccordement de base avec un câble coaxial »
- 1. Reliez le signal satellite du LNB au connecteur de LNB IN
- 2. Branchez le connecteur RCA en bas du récepteur au connecteur RCA-in sur votre TV.
- « Raccordement de base avec un câble Scart »
- 1. Reliez le signal satellite du LNB au connecteur LNB IN.
- Branchez le connecteur TV Scart en bas du récepteur au connecteur scart-in de votre TV.
- 3. Facultatif : reliez un terrestre supplémentaire ou l'antenne de câble au connecteur ANT en bas du récepteur.
- « Raccordement avancé du récepteur à la TV, au magnétoscope et à l'amplificateur audio »
- 1. Reliez le signal satellite du LNB au connecteur de LNB IN
- Branchez le connecteur TV Scart en bas du récepteur au connecteur scart-in de votre TV.
- Branchez le connecteur Scart du magnétoscope en bas du récepteur au connecteur Scart-In de votre magnétoscope.
- Branchez une antenne supplémentaire terrestre ou de câble au connecteur ANT en bas du récepteur.
- Reliez un câble coaxial au connecteur de TV/VCR en bas du récepteur. Reliez l'autre extrémité de ce câble coaxial au connecteur coax-in de votre magnétoscope.
- 6. branchez le connecteur coax-out de votre magnétoscope au connecteur vidéo-in de votre TV à un câble coaxial.
- facultatif : Reliez l'acoustique RCA-plugs gauche et droit (rouge un blanc) à l'arrière de votre récepteur à l'entrée gauche et droite d'un amplificateur audio, ainsi vous pouvez apprécier la qualité digitale du bruit qui est produit par votre récepteur.

## 6.2. Se relier à l'antenne Satellite

Viser une antenne parabolique et un LNB à la longitude et à l'Azimut corrects (angle d'altitude) d'un satellite est un travail de spécialiste, et ne peut mieux être fait que par spécialiste.

#### • « Relier une antenne parabolique fixe à votre récepteur »

Faites votre choix de quel satellite vous voulez recevoir vos signaux, et faites viser votre antenne parabolique. Reliez un câble coaxial à votre LNB et l'autre extrémité directement au connecteur de LNB IN de votre récepteur.

### « Antennes paraboliques fixes multiples se reliant à votre récepteur à l'aide d'un commutateur de DISEqC 1.0. »

Si vous voulez regarder plus de programmes que des satellites (pour dans l'exemple d'Astra et Hot Bird) il est recommandé d'utiliser des antennes satellites fixes et un commutateur de DISEqC 1.0. Faites viser les antennes paraboliques au satellite demandé et reliez le LNB aux câbles coaxiaux au IN connecteurs du commutateur DISEqC1.0. Branchez le connecteur de OUT (sortie) du commutateur de DISEqC 1.0 au connecteur de LNB IN en bas de votre récepteur.

### « Relier un antenne satellite sur un positionneur motorisé à votre récepteur »

Une autre possibilité pour regarder des programmes des plusieurs satellites est en montant une antenne satellite à un positionneur DISEqC1.2 motorisé. Faites monter l'antenne à un spécialiste, placer l'azimut correct (angle d'altitude) et laissez-le réglé le point central pour votre positionneur.

Reliez le LNB à un câble coaxial au connecteur de LNB IN du positionneur, et branchez le connecteur du positionneur au connecteur de LNB OUT en bas de votre récepteur.

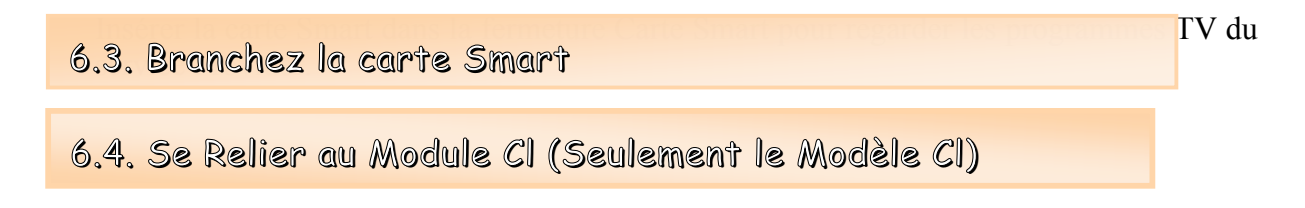

Insérer le module Cl dans la fermeture pour regarder les programmes.

Avertissement : ne pas introduire ou enlever le module Cl quand le récepteur est allumé. Mais vous pouvez insérer la carte Smart au module Cl avec power on.

# VII. INSTALLATION ET OPERATIONS

## 7.1. Avant l'installation

- Installation pour la première fois
- 1. Allumez votre TV et Récepteur.
- 2. Utilisé la première fois un récepteur, vous devez installer les paramètres pour la configuration du système.

Après l'affichage de l'écran login, appuyez sur la touche menu.

Le « Screen (fenêtre) 1 » apparaîtra.

#### • Information de menu

Le menu se compose d'un menu principal et d'un sous-menu, comme vous voyez dans le 'Screen 1 (fenêtre) '. Le menu Principal a ses points et chaque point principal a ses sous menu.

#### 7.2. Installation Basique

Pour installer le récepteur proprement vous devez effectuer l'installation de l'antenne Quand vous avez fini la procédure d'installation, vous pouvez commencer regarder la TV ou écouter la radio.

- 1. Allumez votre TV et le récepteur
- 2. Appuyez sur la touche Menu pour faire apparaître le menu principal. 'Screen1'
- 3. Pour le menu principal 'Screen 1', appuyez sur la touche OK de l'installation pour afficher le sous-menu.

#### • Installation motorisée DISEqC1.2

Si vous utilisez l'antenne de positionneur, vous pouvez fixer la limite Est/Ouest de votre parabole dans le menu INSTALLÉ de DISEqC 1.2. Si vous n'utilisez pas l'antenne de positionneur, sautez cette section.

- 1. Appuyez sur la touche OK dans le menu installé de DISEqC 1.2 de *l'installation*. Et puis, 'Screen 2 'apparaîtra comme montré ci-dessous.
- La Tips Si vous voulez installer le Satellite, Appuyez sur la touche VERTE de votre télécommande. 'Sceen 2'. Si vous voulez éditer Recherche Avancé, Appuyez sur la touche JAUNE de votre télécommande. 'Screen 2'. Si vous voulez le balayage, appuyez sur la touche BLEU de votre télécommande. 'Screen 2'.
- Si vous choisissiez "on" item du mode "ON/OFF", vous pouvez installer la position. Déplacez le curseur sur la "Position" et alors 'Sceen 3 'apparaîtra comme montré cidessous.

Après avoir amené le curseur sur la "position", vous pouvez déplacer la position en appuyant sur la touche ◀ ▶.

- Image: Si vous voulez la position auto, Appuyez sur la touche VERTE de votre télécommande.Si vous voulez la position store, Appuyez sur la touche JAUNE de votre télécommande.Si vous voulez la position originale, Appuyez sur la touche BLEU de votre télécommande.
- 3. vous pouvez utiliser la touche rouge 'Screen 3', la fenêtre d'installation de position apparaîtra comme montré ci-dessous. 'Screen 4'.
- 4. Choisissez le Mode de Limite Si vous voulez installer la limite Est, Appuyez sur la touche Rouge de votre télécommande.
  Si vous voulez installer la limite Ouest, Appuyez sur la touche VERTE de votre télécommande.
  Si vous voulez la limite, Appuyez sur la touche JAUNE de votre télécommande.
  Si vous voulez neutraliser la limite, Appuyez sur la touche BLEUE de la télécommande.

## • INSTALLATION SATELLITE

Afin d'installer vos équipements (antenne parabolique et LNB) que vous devez utiliser les menus suivants. Pour l'installation suivante, vous devez savoir la bonne fréquence pour votre LNB.

- 1. Appuyez sur la touche OK dans le menu installation satellite de l'installation 'Screen 5'. La fenêtre installation satellite apparaîtra comme montré ci-dessous 'Screen6'.
- Dans cette fenêtre de recherche de satellite, vous pouvez manipuler les listes courantes d'antenne ou voir les valeurs des configurations d'antenne. Avant de commencer à rechercher le satellite, vous devriez placer des valeurs des paramètres de configuration d'antenne.
- 3. Si vous voulez rechercher avec une antenne fixe, installez le LNB et les diverses valeurs de commutateur dans 'Screen 6 ' suivant l'installation de votre antenne. Si votre antenne est bien installée et le niveau de signal du programme est bon, la barre du niveau de signal sera vert.
  - si vous voulez rechercher le satellite choisi, appuyez sur la touche ROUGE de votre télécommande.
     Si vous voulez rechercher tout le satellite, appuyez sur la touche VERTE de votre télécommande.
- 4. Pour éditer le nom de l'antenne, Appuyez sur la touche BLEU de votre télécommande 'Screen 6'.

Dans la fenêtre d'édition, vous pouvez visualiser le champ à éditer et un clavier, et vous pouvez vous déplacer facilement entre le champ à éditer et le clavier avec le curseur. Employez la touche P- pour re-entrer tous les caractères, et P+ pour supprimer un caractère dans le champ d'édition. Vous pouvez entrer des caractères à partir du clavier numérique.

Appuyez sur EXIT pour annuler l'édition, et appuyer sur OK du champ à éditer ou appuyer sur la touche MENU du clavier pour confirmer l'édition.

5. Si vous voulez balayer chaque transpondeur ou éditer la liste du transpondeur. Appuyez sur la touche Hotkey de votre télécommande. 'Screen 6'. Appuyez sur la touche OK pour balayer le transpondeur choisi. Vous pouvez changer la polarité, la fréquence et le symbole rate du transpondeur, et éditer le nom du transpondeur en appuyant sur OK au champ 'TP Name'.

| Tips | Si vous voulez supprimer TP, appuyez sur la touche VERTE de votre télécommande.<br>'Screen 9' |
|------|-----------------------------------------------------------------------------------------------|
| Tips | Si vous voulez insérer TP, appuyez sur la touche ROUGE de votre télécommande.<br>'Screen 9'   |
| Tips | Si vous voulez modifier TP, appuyez sur la touche JAUNE de votre télécommande.<br>'Screen 9'  |

### • Recherche avancée

Vous pouvez rechercher manuellement la fréquence du transpondeur et les chaîne dans le menu recherche avancée.

Appuyez sur la touche OK dans le menu recherche avancée de votre installation 'Screen 5'.

Premièrement, sélectionnez le nom de satellite dans le « Satellite ». Sélectionnez ou entrez la valeur précise de fréquence, de polarisation, et du symbole rate. Finalement, appuyez sur la touche OK pour commencer les recherches de chaîne.

Vous pouvez aussi rechercher les chaînes, Appuyez sur les touches ( ) et changez le champ « recherche de chaîne » en « mode de recherche ». 'Screen 12'

Sélectionnez ou entrer les valeurs précises Video PID, Audio PID, PCR PID. Finalement, appuyez sur la touche OK pour commencer les recherches de chaîne.

## • Mise À niveau de Système

S'il y a une nouvelle version de logiciel disponible pour votre récepteur, vous pouvez le télécharger automatiquement par l'intermédiaire du signal satellite de Hotbird 13 Est. Appuyez sur la touche OK dans le « menu de mise à niveau de système » de « 'installation de système ».

- 1. Attendez SVP pendant que votre récepteur vérifie si votre version disponible de logiciel est la plus nouvelle.
- 2. Si vous avez déjà la plus nouvelle version rien ne se produira, et vous pouvez quitter le menu. Quand vous avez besoin d'une plus nouvelle version de logiciel, le récepteur téléchargera automatiquement cette version du signal satellite. Après que le téléchargement soit fini, votre écran deviendra vert quelques secondes pendant que le récepteur est re-initialisé. Quand l'écran est de nouveau à la normale, vous pouvez quitter le menu.

Tips N'arrêtez pas votre récepteur pendant que vous téléchargez le nouveau logiciel. Soyez sûr que votre récepteur est relié au signal satellite de Hotbird 13 Est.

## 7.3. Visionnement TV (ou radio)

En mode normal de visionnement (NO-MENU State), seulement le programme de TV en cours est affiché sur l'écran.

En ce mode, vous pouvez changer de chaîne avec le numérique, HAUT/BAS ou les touches P+/-, et presque toutes les autres touches de la télécommande ont leurs fonctions.

Si vous changez de chaîne, la barre de bannière sera montrée pendant quelques secondes comme 'Screen 14'.

La fonction des touches de télécommande dans l'état normal de mode de visionnement est comme suit.

- **\* mute** : coupure temporaire du son
- Pause : gel visuel
- tv/radio : appuyez sur cette touche pour alterner entre les modes TV et Radio
- **SAt** : affiche la liste satellite
- Info : Cette touche permet d'afficher à l'écran la boîte d'information sur les programmes.
- Touches numériques (0-9) : Permet de changer les chaînes en utilisant les touches directement.
- ★ ▲/▼ : Cette touche permet de sélectionner la chaîne suivante ou précédente.
- $\bullet$   $\bullet$   $\bullet$  : Cette touche permet d'augmenter ou de baisser le volume
- OK : Affiche la liste de chaînes. Confirme la sélection des éléments sur les menus.
- Lang : affiche l'audio multilingue
- FAV : Affiche la liste des chaînes préférées
- **MENU** : Affiche sur l'écran le menu principal
- Exit : Permet de sortir d'une page écran, et permet de retourner au menu et à l'écran précédente.

• Menu de programme du visionnement TV (ou Radio)

Appuyez sur la touche OK. Vous pouvez visionner la liste de programme TV (ou Radio).

✤ La touche Editer (ROUGE)

Vous pouvez éditer l'information de chaîne).

Les touches Favorites (VERTE)

Choisissez les chaînes que vous aimez. Ainsi vous pouvez grouper vos chaînes préférées

(Fav 1.2.3.4).

✤ La touche qui permet de classer (JAUNE)

Vous pouvez classer les chaînes.

✤ La touche EPG (BLEU)

Vous voulez visionner le guide électronique de programme.

• Guide de programme

Su vous voulez visionner le guide électronique de programme, appuyez sur EPG sur l'écran de visionnement 'Screen 15''.

Appuyez sur Ok pour sélectionner la chaîne.

Utilisez les touches droite ou gauche pour voir le guide électronique des programmes précédent ou suivant.

#### • Menu manoeuvrant de programme TV (ou radio)

Vous pouvez changer l'information de chaîne dans Organisation de chaîne du menu principal.

#### 1. Editer la Chaîne

Modifiez l'information de chaîne dans la liste courante.

- La touche de saut (ROUGE)
   Garde le programme lorsque vous changez de chaîne.
- La touche de verrouillage (VERTE)
   Contrôle le programme à regarder
- La touche de suppression (JAUNE)
   Supprime les chaînes de la liste courante
- La touche qui permet de déplacer (BLEU)

Changez l'ordre d'affichage dans la liste courante

2. Installation favorite

Sélectionnez les chaînes que vous aimez.

SI vous voulez sélectionner à chaque groupe, Bouger avec le curseur sur les chaînes que vous voulez choisir, appuyez sur la touche FAV 1, 2, 3, 4. Ensuite Appuyez sur Exit pour sauvegarder et terminer.

Image: Displaying seriesSi vous appuyez sur la touche FAV dans l'état Normal, vous pouvez voir chaque liste<br/>du groupe favori.

## 7.4. AUTRES INSTALLATION

- 1. Allumez votre TV et récepteur.
- 2. Appuyez sur la touche MENU pour faire apparaître le menu principal.
- 3. Vous pouvez sélectionner System Configuration dans le menu principal 'Screen 1'.

Le menu de système de configuration a 4 sous-menus.

- Installation du système
- TV output Setup
- Installation minuterie
- Chaîne verrouillée
- Installation du système

Menu Langage : Pour votre convenance, sélectionnez le menu langage 'Osd'.
Audio Langage : Pour votre convenance, sélectionnez audio langage.
Subtile langage : Pour votre convenance, sélectionnez le langage subtile.
Fuseau horaire : vous pouvez installer votre heure locale.
Horloge : Commutez l'horloge "Marche/Arrêt" (On/Off) en mode normal de visionnement.
Vitesse DISEqC 1.2 : vous pouvez ajuster la vitesse mobile du positionneur de DISEqC 1.2.
Indicateur de Diseqc : vous pouvez éditer le paramètre d'installation pendant que le positionneur de Diseqc est en mouvement.

• Tv Output Setup

Vous pouvez placer le divers format visuel de rendement

Aspect : vous pouvez choisir le type de TV que vous avez.
RF TV Mode : Vous pouvez choisir le format vidéo ou le module RF.
UHF : Vous pouvez sélectionner UHF.
RGB/CVBS : Vous pouvez sélectionner mode couleur RGB ou CVBS.
Transparence : Vous pouvez régler la transparence (0-10).

• Chaîne Verrouillée

Changer le code PIN (numéro d'identification Personnel) qui est utilisée pour l'accès au récepteur et également aux différents Chaînes. Si vous appuyez sur la touche OK dans le menu 'chaîne verrouillée', la fenêtre suivante apparaîtra. Dans la fenêtre, vous êtes prié d'entrer le code PIN courant, le nouveau Code PIN et de retaper le code PIN pour confirmation.

• L'information de système

Montre l'information de système comprenant le nom de version et de modèle de progiciels.

• Interface Commune (Cl Mode Only)

Vous pouvez naviguer le menu, qui est fourni par le module de Cl. Cette information change beaucoup selon le fournisseur de service.

• Information Carte Smart (Viaccess Module)

Vous pouvez naviguer dans le menu, qui est fourni par la carte smart. Cette information change beaucoup selon le fournisseur se service.

## CONNEXION

## Guide D'Installation Facile

Pour être sûre que l'installation est réussie, vous devriez avoir un transpondeur actif sur la première chaîne de n'importe quel satellite.

#### • Comment installer un nouveau satellite (système fixé non-motorisé)

Le récepteur est entièrement configuré et ne a pas besoin du LNB pour être installé ni aucun autre installation à l'exclusion de ci-dessous :

Appuyez sur la touche Menu de votre télécommande. Employez les flèches gauches ou droites de votre télécommande pour commencer l'installation. Appuyez sur OK pour l'installation du Satellite. Appuyez sur OK de satellite. Une liste de nom de satellite apparaîtra. Sélectionne un satellite (par exemple Hotbird). Appuyez sur Ok. Un symbole d'asterix apparaîtra du coté droit. Appuyez sur EXIT pour installer le satellite. Quand la barre de qualité de progression est à son niveau plus élevé, appuyez sur la touche rouge de votre télécommande pour confirmer. Pour visualiser toutes les chaînes, appuyez sur OK après sélectionnez quelques chaînes sans signal \$. Pour visualiser les chaîne \$ (crypté), un module d'accès conditionnel (CAM) est recommandé et une carte à visualisé.

#### • Comment installer un Monobloc ou un commutateur de DISEqC

Appuyez sur la touche Menu de votre télécommande. Employez les flèches gauches ou droites de votre télécommande pour commencer l'installation. Appuyez sur OK pour l'installation du Satellite. Appuyez sur OK de satellite. Une liste de nom de satellite apparaîtra. Sélectionne un satellite (par exemple hotbird et Astra 19e). Appuyez sur Ok. Un symbole d'asterix apparaîtra du coté droit. Appuyez sur EXIT. Allez dans commutation de DISEqC et choisissez un satellite (par exemple Hotbird comme numéro 1 et Astra 19East comme numéro 2).

Quand la barre de qualité de progression est à son niveau plus élevé pour tous les satellites, si l'installation n'a pas de succès, alors sélectionnez 13Est comme numéro 2 et 19Est comme numéro 1, appuyez sur la touche rouge de votre télécommande pour confirmer. Pour visualiser toutes les chaînes, appuyez sur OK sur les chaînes sans signal \$. Pour visualiser les chaînes cryptées (\$), un module d'accès conditionnel (CAM) est recommandé et une carte à visualisé.

#### • Comment installer un système Motorisé DISEqC 1.2.

Appuyez sur la touche Menu de votre télécommande. Employez les flèches gauches ou droites de votre télécommande pour commencer l'installation. Appuyez sur OK pour l'installation du Satellite. Appuyez sur OK de satellite. Une liste de nom de satellite apparaîtra. Sélectionne un satellite (par exemple Intel elsat707 / hotbird et d'autres). Appuyez sur Ok. Un symbole d'asterix apparaîtra du coté droit. Appuyez sur EXIT. Allé dans menu Installation Motorisé DISEqC et appuyez sur OK et sélectionnez Intelsat 707. Allez sur la ligne 3. On/Off et utilisez **(\*)** pour sélectionner Le système Motorisé. Appuyez sur la touche rouge de la télécommande. Un menu de commande apparaîtra.

Utilisez les touches  $\bigstar$  de la télécommande jusqu'à ce que Center apparaîtra. Appuyez sur Ok et attendez. Après 2 minutes, la barre de signal deviendra verte. Si le signal n'apparaît pas, s'assurer que le transpondeur est actif. Quand le signal/qualité deviendra vert, appuyez sur Ok pour confirmer.

#### • Comment ajouter un nouveau satellite

Appuyez sur Menu de la télécommande. Allé dans installation Satellite et appuyez sur Ok. Appuyez sur Ok (on satellite) et appuyez Ok sur Sat 1. Appuyez sur Exit. Appuyez sur la touche bleue de la télécommande pour renommer le Sat 1. Appuyez sur Exit et allé sur Recherche avancée et appuyez sur Ok. Introduire le nouveau nom et allé sur Fréquence. Entrer la fréquence ainsi que Symbole Rate et Polarité. Appuyez Ok pour confirmer.

#### • Comment ajouter un nouveau Transpondeur et des Chaînes

Allé sur Recherche Avancée et sélectionnez le satellite que vous voulez ajouter. Allé dans fréquence et entrer le nouveau transpondeur et appuyez sur Ok.

#### • Comment supprimer un satellite

Appuyez sur Satellite de votre télécommande. Appuyez sur la touche Jaune pour supprimer.

Pour réinstaller le satellite supprimé, Allé dans Satellite Setup et appuyez sur Ok sur le satellite du menu. Sélectionnez le satellite et répéter le processus.

#### • Comment Déplacer/Verrouiller/Effacer

Allé dans le Menu 'Editer Chaîne' et suivez 'Aide'.

# ? EN CAS DE PROBLEME

| PROBLEME                               | SOLUTION                                                                                                    |
|----------------------------------------|----------------------------------------------------------------------------------------------------|
| Pas de lumière sur le<br>panneau avant | Vérifiez que le câble d'alimentation. Branchez le câble d'alimentation correctement.                                                                                                    |
| Aucune image<br>Aucun son              | Vérifiez que le port de sortie vidéo est correctement<br>branché à la TV.<br>Vérifiez la position du parabole.<br>Vérifiez la connexion du parabole.<br>Vérifiez le signal (aucun signal ou mauvais signal). |
| La télécommande ne fonctionne plus     | Vérifiez et remplacez les batteries.                                                                                                    |